# Transférez vos contenus iTunes d'un ordi à l'autre

Vous changez d'ordinateur ? La rédaction vous livre les clés pour retrouver l'intégralité de votre musique et de vos applis mobiles dans iTunes sur votre nouvelle machine.

#### sommaire

Voir tout le sommaire

Avant de changer d'ordi, prenez quelques précautions. Elles sont indispensables pour retrouver sur votre nouvelle machine l'intégralité de votre Bibliothèque iTunes tels que vos fichiers, mais aussi vos achats en ligne et vos listes de lecture. Sachez, par ailleurs, qu'il n'existe pas de recette miracle pour récupérer votre musique en cas de crash de disque dur, hormis une sauvegarde régulière, comme pour tout type de fichiers informatiques. Pour faire migrer en toute quiétude votre contenu iTunes d'une machine vers une autre, voici la marche à suivre.

#### De votre ancienne machine...

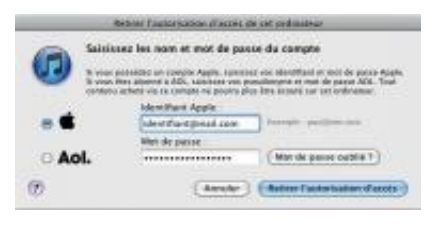

Q

#### agrandir la photo

**1** Rendez-vous, en premier lieu, dans le menu Store d'iTunes et choisissez **Retirer l'autorisation d'accès à cet ordinateur** puis, dans la nouvelle fenêtre, renseignez vos identifiant et mot de

passe, et cliquez sur Retirer l'autorisation d'accès.

## 2 Quittez iTunes.

**3** Branchez sur votre machine un disque dur externe de capacité suffisante pour contenir tous les fichiers de votre Bibliothèque.

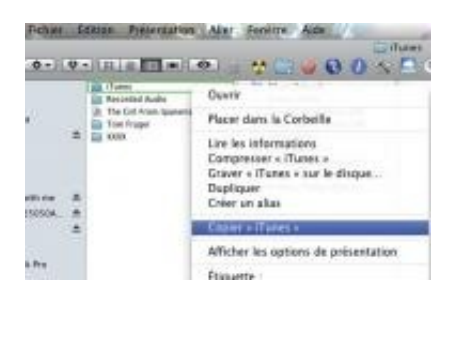

Q

agrandir la photo

4 Rendez-vous ensuite dans votre dossier **Ma musique** (ou **Musique** sur Mac OS). Sélectionnez le dossier iTunes puis, d'un clic droit, choisissez **Copier** dans le menu déroulant.

**5** Dans l'**Explorateur Windows** (ou le **Finder** si vous êtes sur Mac), sélectionnez votre disque dur externe puis, dans celui-ci, d'un clic droit, choisissez **Coller** dans le menu déroulant. Patientez pendant la copie de votre dossier.

**6** Une fois l'opération complètement achevée, éjectez et débranchez votre disque dur.

### ...à votre nouvel ordinateur

**7** Si vous êtes sur PC, téléchargez, installez et lancez iTunes comme nous l'avons décrit précédemment (si vous êtes sur Mac, lancez simplement le logiciel).

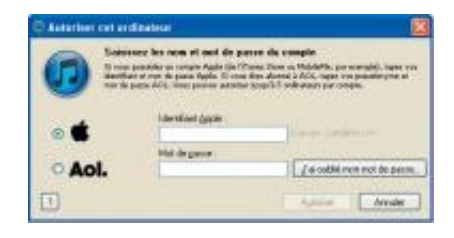

Q

## agrandir la photo

8 Dans le menu Store, choisissez Autoriser cet ordinateur... Renseignez identifiant et mot de passe et cliquez sur Autoriser. Puis, comme décrit à la section Store, connectez-vous à votre compte iTunes Store.

### 9 Quittez iTunes.

**10** Dans le dossier **Ma musique** (ou **Musique** sur Mac OS), sélectionnez le dossier **iTunes**. Jetez-le à la corbeille, puis videz cette dernière.

**11** Branchez alors votre disque externe. Une fois qu'il apparaît dans l'Explorateur (ou le Finder), sélectionnez dans votre disque le dossier **iTunes** issu de votre ancienne machine. Par un glisserdéposer, copiez-le dans votre dossier **Ma musique** (ou **Musique** sur Mac OS). Patientez jusqu'à la fin du processus.

**12** Une fois la copie achevée, lancez **iTunes**. Vous devriez alors retrouver non seulement tous vos fichiers, mais aussi vos achats de musiques et d'applications, ainsi que que toutes vos playlists et vos podcasts.